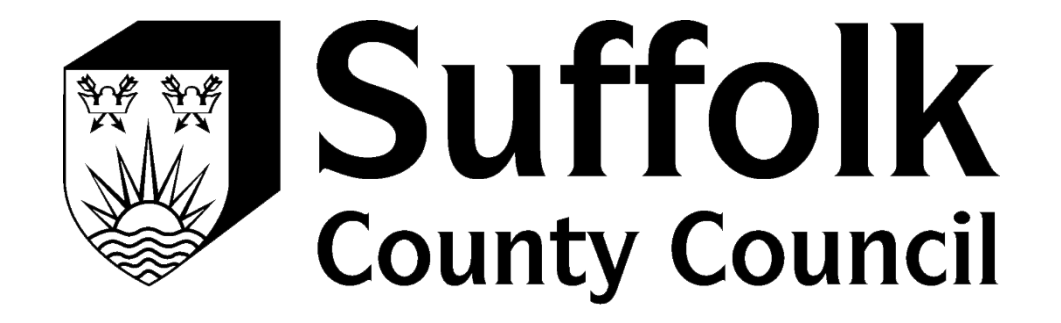

# PROVIDER PORTAL REGISTRATION GUIDE

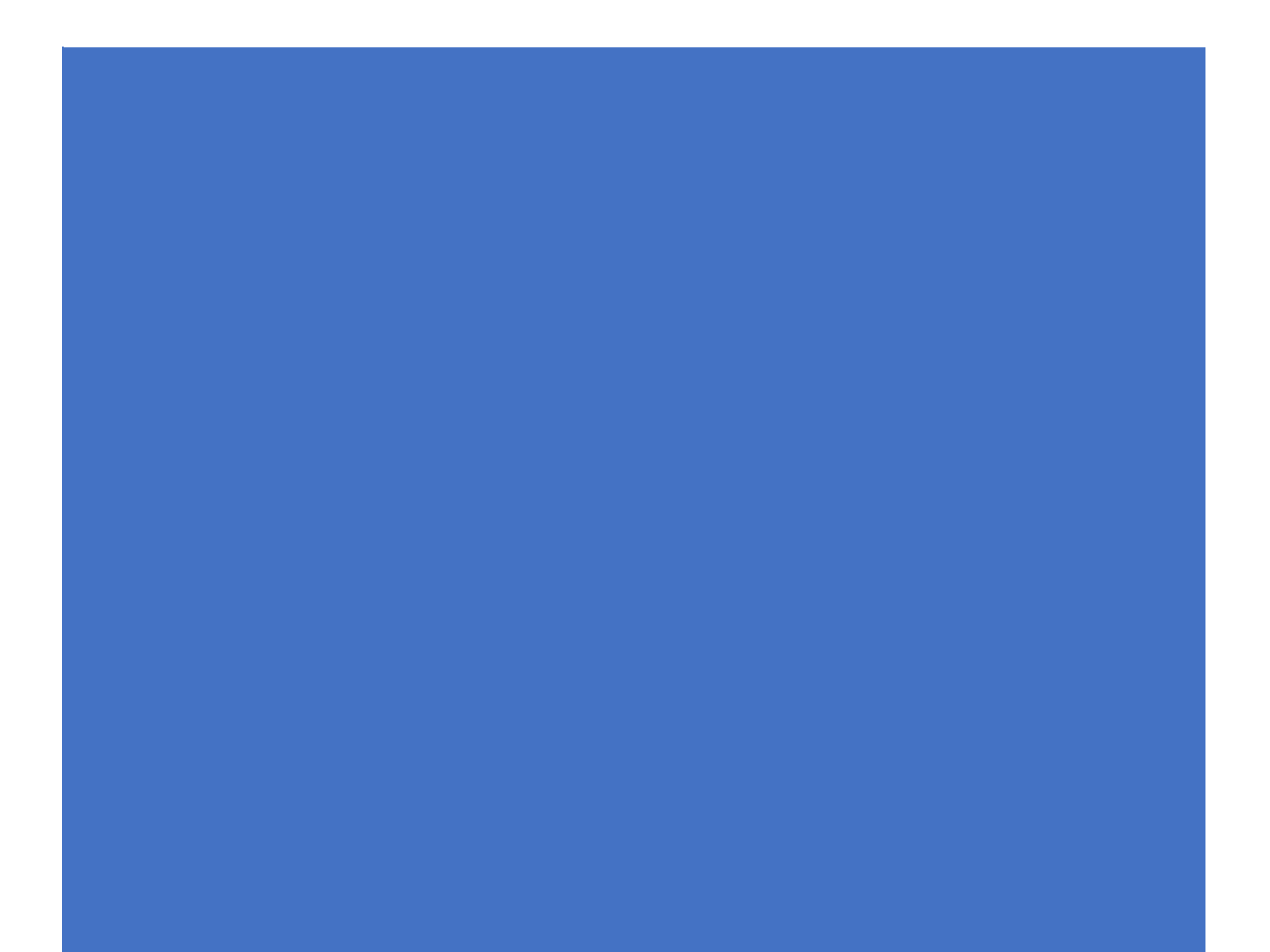

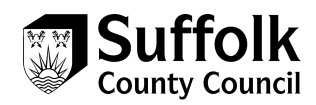

### How to register to use the Provider Portal

When your access to the Provider Portal has been set up by Suffolk County Council, you will receive an Email. This email will come from a Microsoft email address (invites@microsoft.com):

|                                                    | Azure Active Directory                                                                                                    |                                                       |
|----------------------------------------------------|----------------------------------------------------------------------------------------------------|-------------------------------------------------------|
|                                                    | You've been invited to access applications in the                                                                                                    |                                                       |
|                                                    | Suffolk Partners organization                                                                                                    |                                                       |
|                                                    | You are invited to access Suffolk County Council's<br>ACS Provider Portal.                                                                                                    |                                                       |
|                                                    | Get Started                                                                                                    |                                                       |
|                                                    | Return to the above link at any time for access.                                                                                                    |                                                       |
| This email has been ser<br>Suffolk Partners organi | nt on behalf of the Suffolk Partners organization. Please act on this en<br>zation. This email may have advertising content. You can <mark>unsubscribe</mark><br>from the Suffolk Partners organization at any time. | nail only if you trust the<br>from future invitations |
| Microsoft Corporation, One N                       | licrosoft Way, Redmond, WA 98052                                                                                                    | Hicrosoft                                             |

The first thing you will need to do is:

- read the content of the email
- click on Get Started

The type of email address you are signing up with will determine the screen you land on.

Once you've clicked on Get Started if you land on this screen:

Microsoft

#### Create account

It looks like you don't have an account with us. We'll create one for you using Test1@gmail.com

|--|

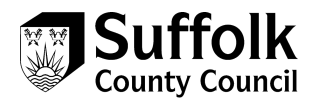

You need to follow the registration process from Step 1. Which starts below.

If you land on this screen, you will need to follow from step 8.

|                      | Microsoft                                                                                                    |            |
|----------------------|----------------------------------------------------------------------------------------------------|------------|
|                      | adviceehc@gmail.com                                                                                                    |            |
|                      | Review permissions                                                                                                    |            |
|                      | S Suffolk External Providers DEV                                                                                                    |            |
|                      | The organization Suffolk External Providers DEV would like to:                                                                                                    |            |
|                      | ✓ Sign you in ✓ Read your profile info                                                                                                    |            |
|                      | You should only accept if you trust Suffolk External Providers<br>DEV. By accepting, you allow this organization to use your<br>information in accordance to their policies. Suffolk External<br>Providers DEV has not provided links to their terms for you<br>to review. Suffolk External Providers DEV may view and<br>manage any data you create in the organization, and manage<br>your access to the service. You can remove these permissions at<br>https://myapps.microsoft.com. |            |
|                      | Cancel Accept                                                                                                    |            |
| Initial Registration |                                                                                                    |            |
| 1. If what you can s | see is the same as the below, click on                                                                                                    | <u>ext</u> |
| ,                    |                                                                                                    |            |
|                      | Microsoft                                                                                                    |            |

### Create account

It looks like you don't have an account with us. We'll create one for you using Test1@gmail.com

|  | <u>Next</u> |  |
|--|-------------|--|
|--|-------------|--|

2. Input the password you would like to use, please note; passwords must have at least 8 characters and contain at least two of the following: upper case letters, lower case letters, numbers and symbols. Once you have input your password,

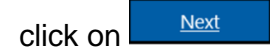

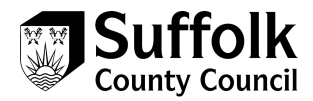

| Microsoft                                     |               |
|-----------------------------------------------|---------------|
| ←Test1@gmail.com                              |               |
| Create a password                             |               |
| Enter the password you would like to account. | use with your |
| Create password                               |               |
|                                               |               |
|                                               | Next          |
|                                               |               |

3. You will then be asked for some more information. The Country will default to United Kingdom and you will need to input your date of birth and then click

| Day                   | $\sim$    | Month       | $\sim$   | Year       | ~      |
|-----------------------|-----------|-------------|----------|------------|--------|
| Date of bi            | rth       |             |          |            |        |
| United Ki             | ngdom     |             |          |            | $\sim$ |
| Country/re            | egion     |             |          |            |        |
| We need j<br>account. | ust a lit | tle more in | fo to se | et up your |        |
| Create                | e acc     | ount        |          |            |        |
| ← Test                | 1@gn      | nail.com    |          |            |        |
|                       |           |             |          |            |        |

4. A verification code will be sent to your email address, the email will come from Microsoft (account-security-noreply@accountprotection.microsoft.com).

| - | Microsoft account team <account-security-noreply@accountprotection microsoft.com=""><br/>to me 💌</account-security-noreply@accountprotection> |
|---|----------------------------------------------------------------------------------------------------|
|   | Microsoft account                                                                                                    |
|   | Verify your email address                                                                                                    |
|   | To finish setting up your Microsoft account, we just need to make sure that this email address is yours.                                      |
|   | To verify your email address, use this security code: 9820                                                                                    |
|   | If you didn't request this code, you can safely ignore this email. Someone else might have typed your email address by mistake                |
|   | Thanks,<br>The Microsoft account team                                                                                                    |

5. Input the code from the email in the screen as prompted and then click on

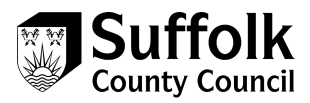

| ← Test1@gmail.com                                                                                                    |
|----------------------------------------------------------------------------------------------------|
| Verify email                                                                                                    |
| Enter the code we sent to <b>Test1@gmail.com</b> . If<br>you didn't get the email, check your junk folder or <b>try</b><br>again.                           |
|                                                                                                    |
| 9820                                                                                                    |
| 9820 Send me promotional emails from Microsoft                                                                                                    |
| Send me promotional emails from Microsoft     Choosing Next means that you agree to the Microsoft Services     Agreement and privacy and cookies statement. |

6. To confirm you are not a robot, you will need to input the characters you can see on the image in front of you – if you cannot read the characters select New to show a

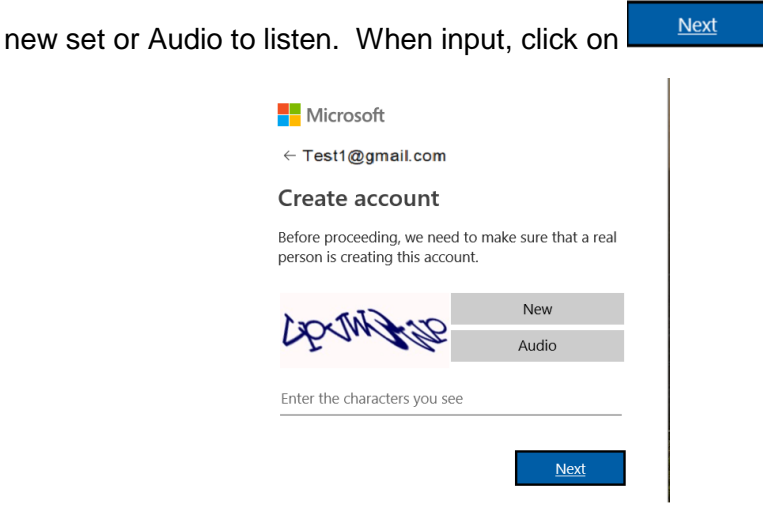

7. The next step is to set up added security, this is required as you will have access to personal customer information within the portal. You will need to input a mobile number into the following screen and a code will be sent to you via text. Input the

<u>Next</u>

access code you receive from Microsoft and click on

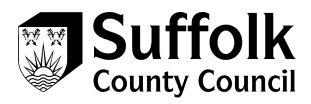

| Microsoft |
|-----------|
|-----------|

← Test1@gmail.com

### Add security info

When you need to prove you're you or a change is made to your account, we'll use your security info to contact you.

We'll text you the code you'll use to verify your phone number.

| Country code          |      |
|-----------------------|------|
| United Kingdom (+44)  |      |
| Phone number          |      |
|                       |      |
| I didn't get a code   |      |
| Enter the access code |      |
| 0131                  |      |
|                       | Next |
|                       |      |

8. You will then need to review the permissions and click on

Accept to continue

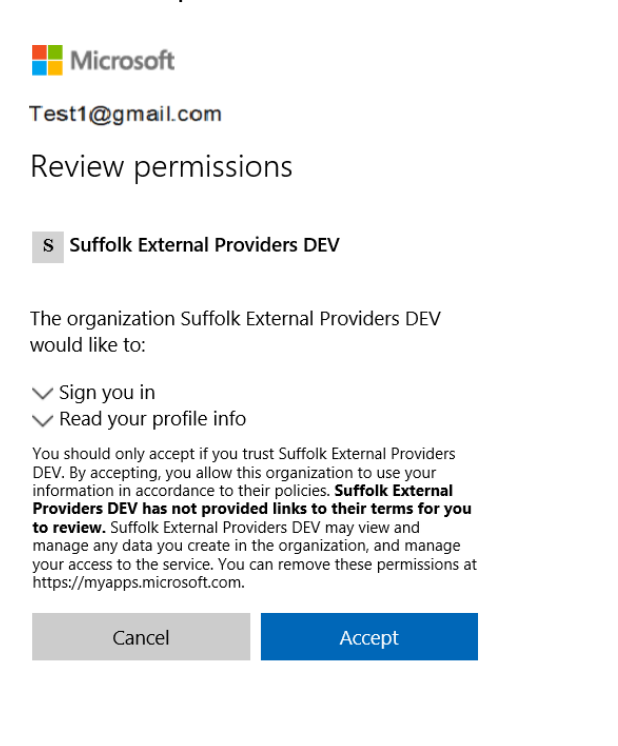

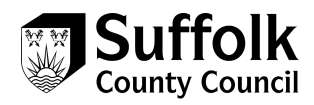

9. Once you have accepted the permissions, you will arrive at the Provider Portal, you will need to click on Accept Invitation in order to automatically login to the portal.

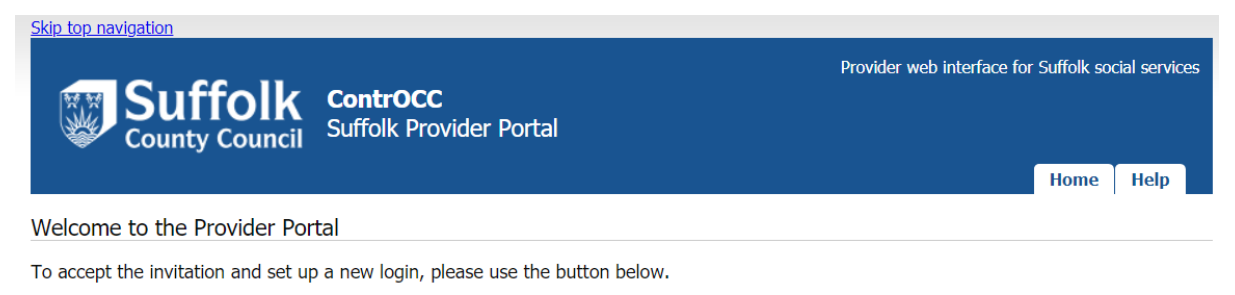

Accept Invitation

### 10. Click next to move to the next screen

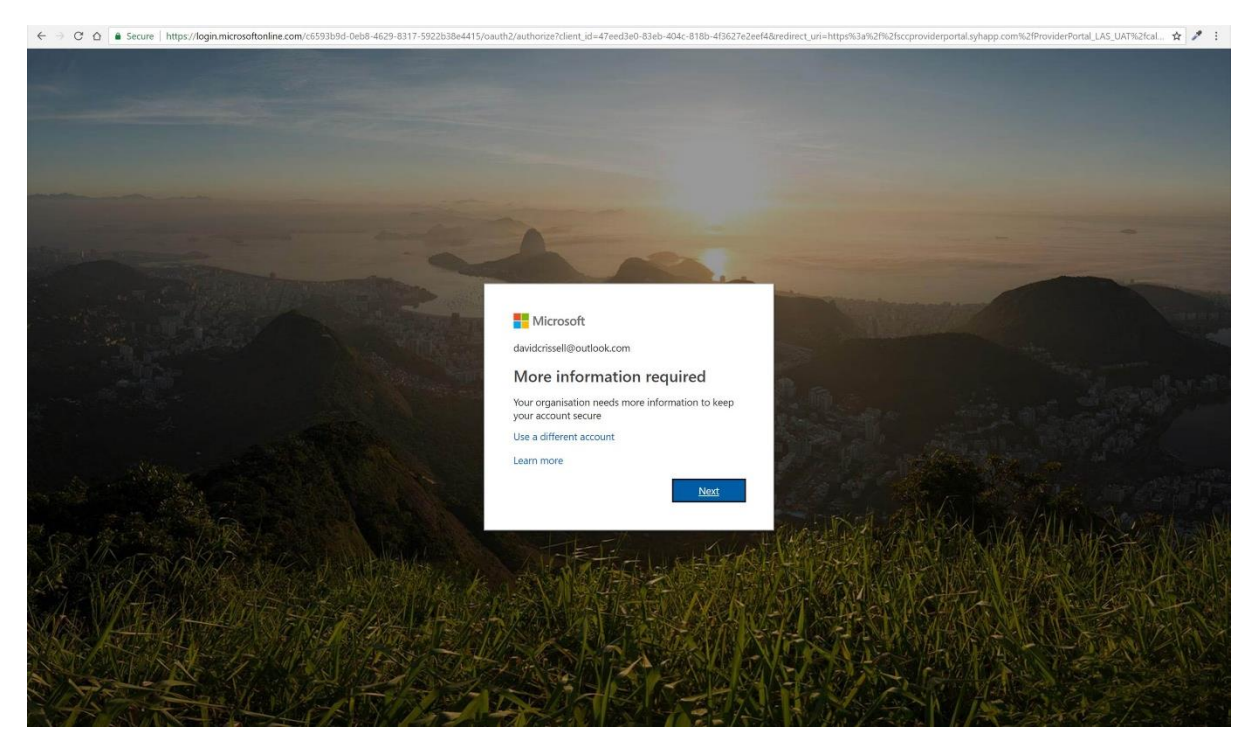

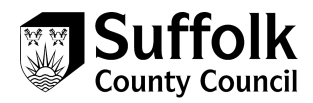

# 11. Choose an authentication method from the list – authentication phone, office phone or mobile app

| owsazure.com/proofup.aspx?culture=en-GB               |                                                            |
|-------------------------------------------------------|------------------------------------------------------------|
| Microsoft                                             |                                                            |
| Additional security verif                             | cation                                                     |
| Secure your account by adding phone verification to y | ar password. View video to know how to secure your account |
| Step 1: How should we contact you?                    |                                                            |
| Authentication phone                                  |                                                            |
| Select your country or region 🔻                       |                                                            |
| Method                                                |                                                            |
| Send me a code by text message                        |                                                            |
| Call me                                               |                                                            |
|                                                       |                                                            |
|                                                       | Next                                                       |
| Your phone numbers will only be used for account s    | write Standard telephone and SMS charges will apply        |
| tour prone numbers ten only de used for occounces     | ung, Jiandura telephone and Jino charges and apply         |
|                                                       |                                                            |
|                                                       |                                                            |
| ©2018 Microsoft Legal   Privacy                       |                                                            |

12. If using authentication phone/office phone, select your region then enter your contact telephone number in full, with no spaces. Now select an authentication method of phone call or text message, and click next

| vsazure.com/proofup.aspx?cul                | lure=en-GB                                                                        |
|---------------------------------------------|-----------------------------------------------------------------------------------|
| Microsoft                                   |                                                                                   |
| Additional sec                              | urity verification                                                                |
| Secure your account by adding p             | hone verification to your password. View video to know how to secure your account |
| Step 1: How should we                       | contact you?                                                                      |
| Authentication phone                        | <b>v</b>                                                                          |
| United Kingdom (+44)                        | <ul> <li>07498521393</li> </ul>                                                   |
| Method<br>Send me a code by text<br>Call me | message                                                                           |
|                                             | Next                                                                              |
| Your phone numbers will only i              | se used for account security. Standard telephone and SMS charges will apply.      |
|                                             |                                                                                   |
|                                             |                                                                                   |
| @2018 Microsoft Lenal   Driva               | n/                                                                                |
| ©2016 MICrosoft Legal   Privat              |                                                                                   |
|                                             |                                                                                   |

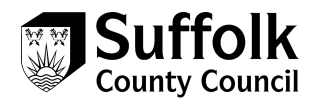

13. Depending on the method selected, you will now receive a text message or phone call. For phone call, answer the phone and follow the instructions. For text, enter the code received in the text in the field on screen, and click verify

| azure.com/proorup.aspx?cuture=en-ob                                                                             |        |                                                                                                    |
|----------------------------------------------------------------------------------------------------|--------|----------------------------------------------------------------------------------------------------|
| Microsoft                                                                                                    |        |                                                                                                    |
| Additional security verification                                                                                |        |                                                                                                    |
| ecure your account by adding phone verification to your password. View video to know how to secure your account |        |                                                                                                    |
| Step 2: We've sent a text message to your phone on +44 07498521393                                              |        |                                                                                                    |
| When you receive the verification code, enter it here                                                           |        |                                                                                                    |
| 149781                                                                                                    |        |                                                                                                    |
|                                                                                                    |        |                                                                                                    |
|                                                                                                    |        |                                                                                                    |
|                                                                                                    |        |                                                                                                    |
|                                                                                                    |        |                                                                                                    |
|                                                                                                    | _      | and the second second sec |
|                                                                                                    | Cancel | Verify                                                                                                    |
|                                                                                                    |        |                                                                                                    |
|                                                                                                    |        |                                                                                                    |
|                                                                                                    |        |                                                                                                    |
|                                                                                                    |        |                                                                                                    |
| 2018 Microsoft Level I Driveru                                                                                  |        |                                                                                                    |
| score microant mile Lungel                                                                                      |        |                                                                                                    |

### 14. Once verification is passed, click finished

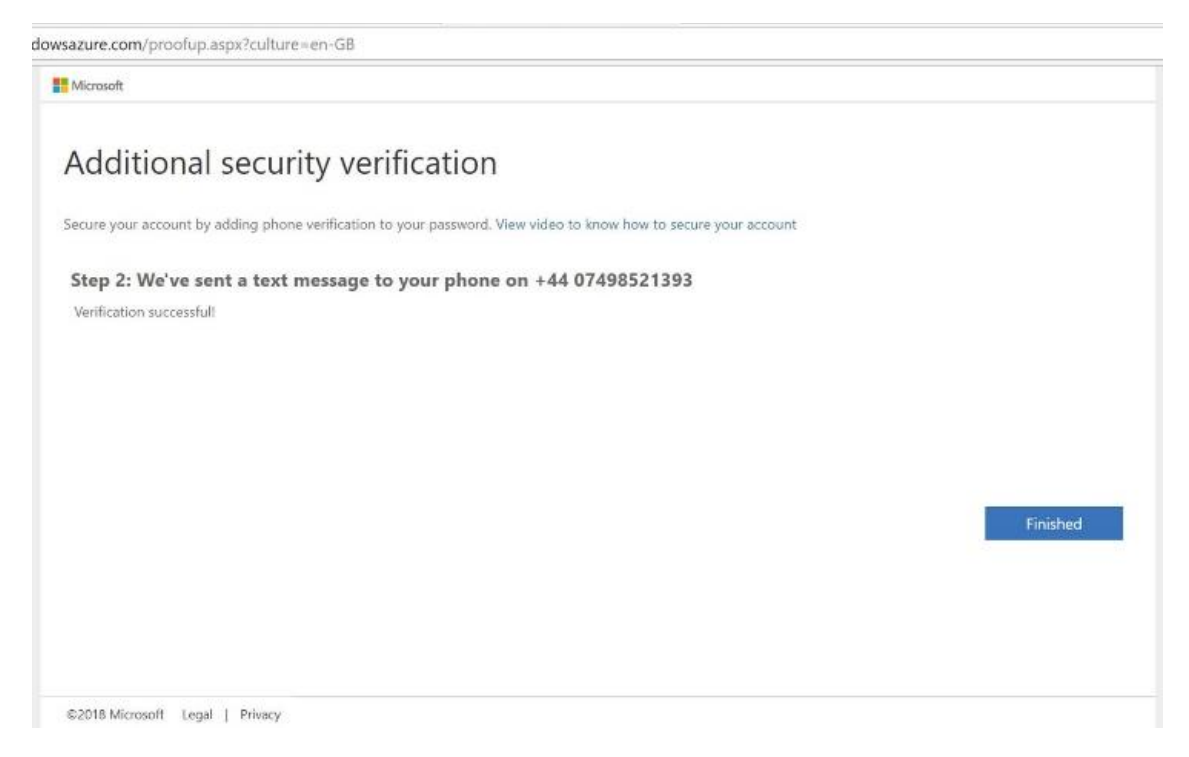

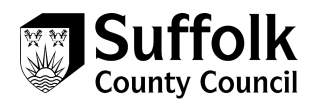

### 15. Click login

| ImySCC News Weekend V × M Join us for a Half Marath × | ) LiquidLogic Test Landing 🗴 🕼 Mail – David Crissell - Ou 🗴 😒 https://sccproviderportal 🗴 🔪 |                                                                    | 6539 - D × |
|-------------------------------------------------------|---------------------------------------------------------------------------------------------|--------------------------------------------------------------------|------------|
| ← → ♂ ☆ 🔒 Secure   https://sccproviderportal.syhapp.  | com/providerportal_LAS_UAT/invite.aspx?token=7ba38c0237a82655806350af045a5446               |                                                                    | Q 🕁 🍠 🗄    |
| S                                                     | ip top navigation                                                                           |                                                                    |            |
|                                                       | Country Council Controcc Provider Porvider Porvider Porvider Porvider Porvider Portal       | web interface for Suffolk Adults Finance social services Home Help |            |
| Y                                                     | our invitation has been accepted.                                                           |                                                                    |            |
| T                                                     |                                                                                             |                                                                    |            |
|                                                       | This vebsite uses cookies, for more details, see the <u>Priva</u>                           | y Balay.                                                           |            |
|                                                       | About Contact us Online services Terms and conditions Cookles Accessibility Help            |                                                                    |            |

### 16. Click on the Access the Suffolk Adult's Provider Portal link

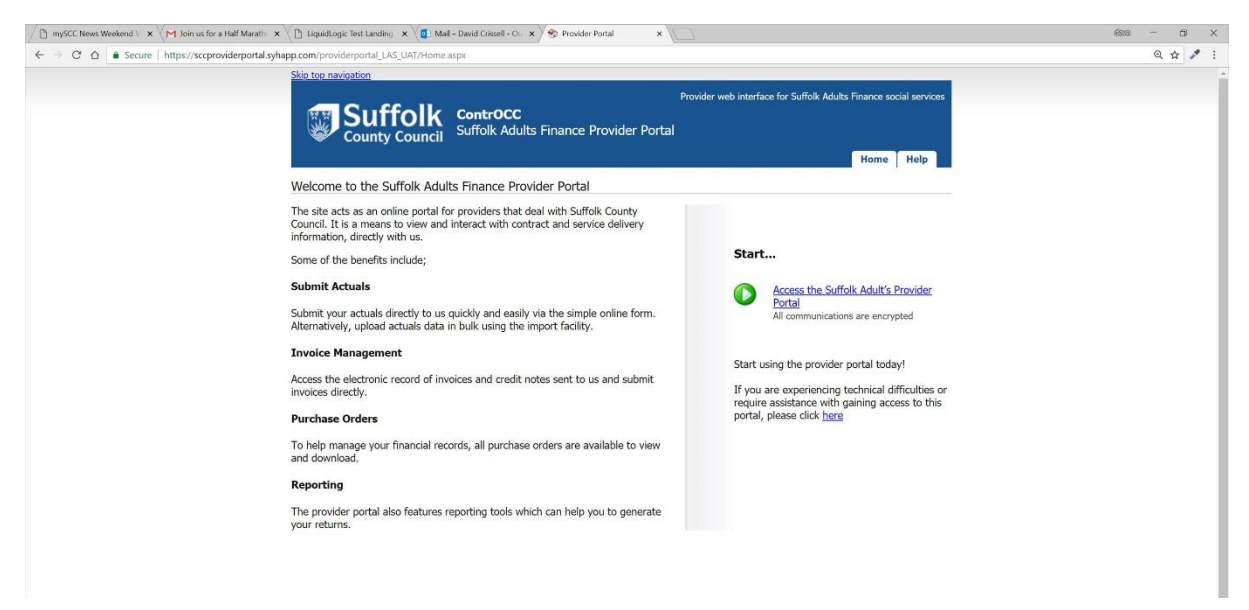

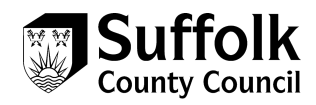

### 17. The home page of the portal will be displayed

| 🕐 mySCC News Weekend 🗤 🗙 🥐 Join us for a Half Marathin 🗴 🖉 Liquid.ogic Test Landing 🗴 💆 Mail - David Crissell - Co. 🗴 😒 Provider Portal Start Page 🗴 💭                                                                                                    | 6339 — <del>[</del> ] X |
|----------------------------------------------------------------------------------------------------|-------------------------|
| 🔶 🖯 C 🛆 🖷 Secure   https://sccproviderportal.syhapp.com/providerportal_LA5_UAT/secure/start.aspx:                                                                                                    | Q 🛧 🖋 i                 |
| Site top antioption Provider web interface for DaveTest CrissellTest @ IDP Test Organisation ControCC Suffolk Adults Finance Provider Portal                                                                                                    |                         |
| Home Actuals Scheduled Payments Reports Help Logout IDP Test Organisation                                                                                                    |                         |
| Pick a task                                                                                                    |                         |
| Actuals<br>Submit your actuals to Suffolk Adults<br>import facility<br>Submit your actuals to Suffolk Adults<br>import facility<br>School during for a submit facility<br>School during for a submit facility for a submit facility for a submit facility for a submit f |                         |
| Reports<br>View & print financial reports                                                                                                    |                         |
| View & download contract documents View and Request Changes to Service Details                                                                                                    |                         |
| Actions and Change Requests Requests No open Actions View Care Package Line Items                                                                                                    |                         |
|                                                                                                    |                         |
|                                                                                                    |                         |
|                                                                                                    |                         |

## **Contact details**

If you have any questions about the information you are submitting for billing purposes, actuals, you can contact business and finance colleagues as you have always done.

If you have any problems using or accessing the portal itself, please contact the ACS Contracts Helpdesk, using the contact details below.

E: <u>ACSContractsHelpdesk@Suffolk.gov.uk</u>

T: 01473 264025